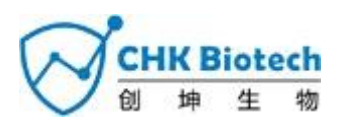

# REAL-TIME PCR INSTRUMENT SET-UP AND RESULT ANALYSIS

# 1. CFX96<sup>™</sup> Real-time PCR Detection System (CFX Manager<sup>™</sup> Software)

#### 1.1. Real-time PCR Instrument Set-up

**Note:** CFX96<sup>™</sup> Real-time PCR Detection System (Bio-Rad) experiment setup can be divided into three steps: Protocol Setup, Plate Setup, and Start run.

### A. Protocol Setup

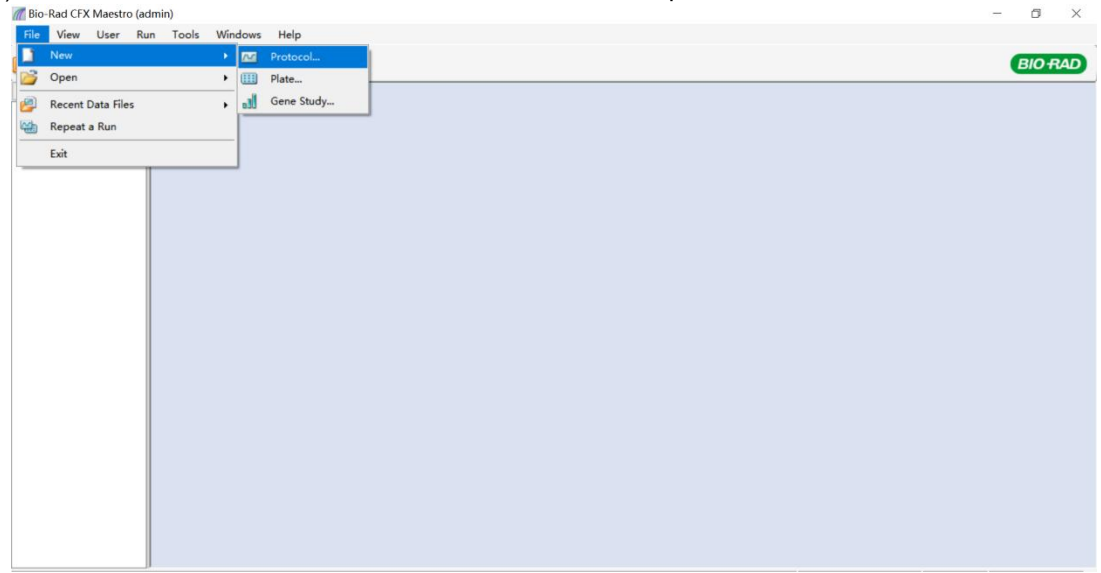

1) In the main menu, select File  $\rightarrow$  New  $\rightarrow$  Protocol to open Protocol Editor.

Fig. 1. Protocol Setup. Create a new protocol or load an existing protocol for the run

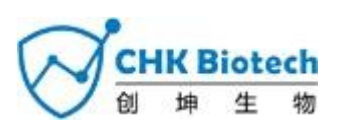

| Step | No. of cycles | Temperature          | Duration                 |
|------|---------------|----------------------|--------------------------|
| 1    | 1             | 50°C                 | 2 min                    |
| 2    | 1             | 95°C                 | 2 min                    |
|      | 5             | 95°C                 | 5 sec                    |
| 3    | 5             | 70°C                 | 20 sec                   |
| 4    |               | 95°C                 | 5 sec                    |
| 5*   | 45            | 67°C*                | 10 sec                   |
| 6    |               | 76°C                 | 20 sec                   |
| 7    | 1             | 95°C                 | 10 sec                   |
| 8    | 1             | 40°C                 | 1 min                    |
| 9*   | 1             | Melting curve 40°C ~ | - 90°C (Increment:0.5°C) |

#### 2) In **Protocol Editor**, define the thermal profile as follows:

\*Plate read at Step 5 and 9. Fluorescence is detected at 67°C and Melting curve.

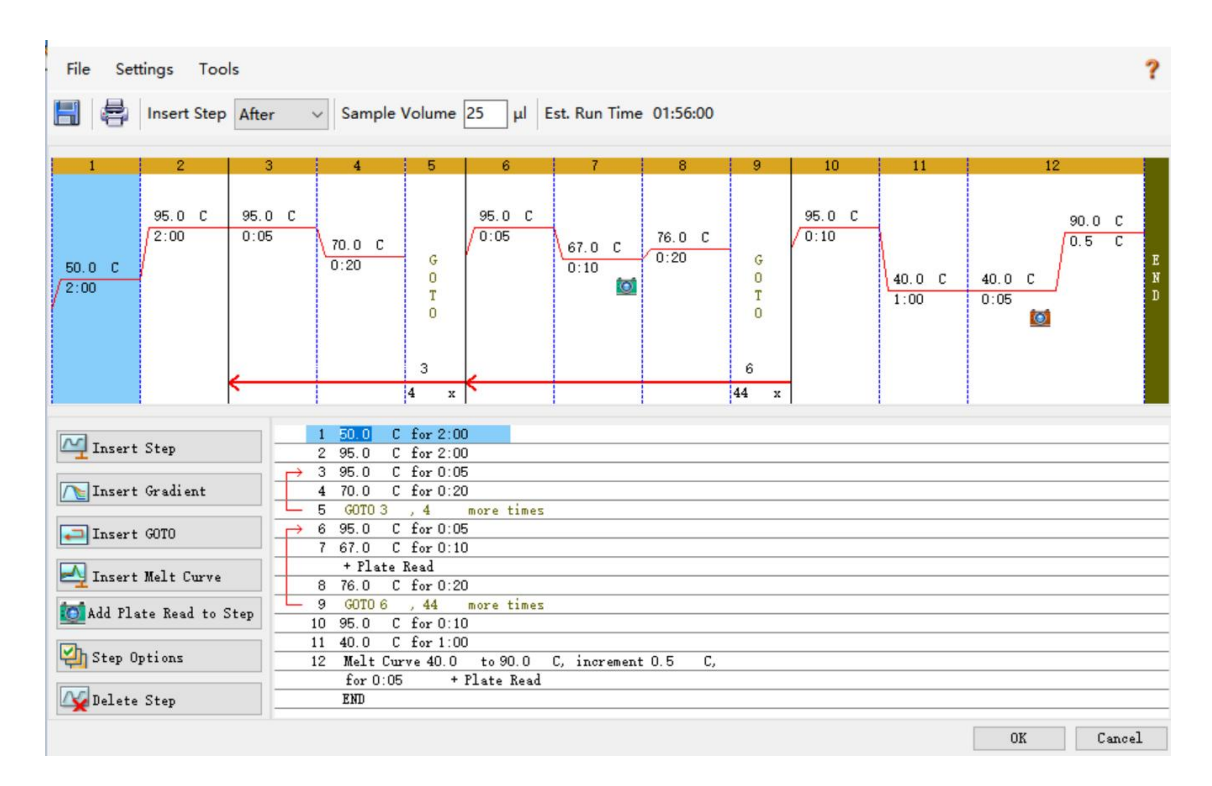

### Fig. 2. Protocol Editor

3) Click the box next to Sample Volume to directly input 25  $\mu$ L.

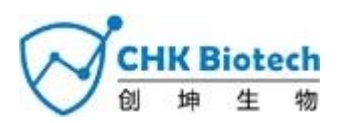

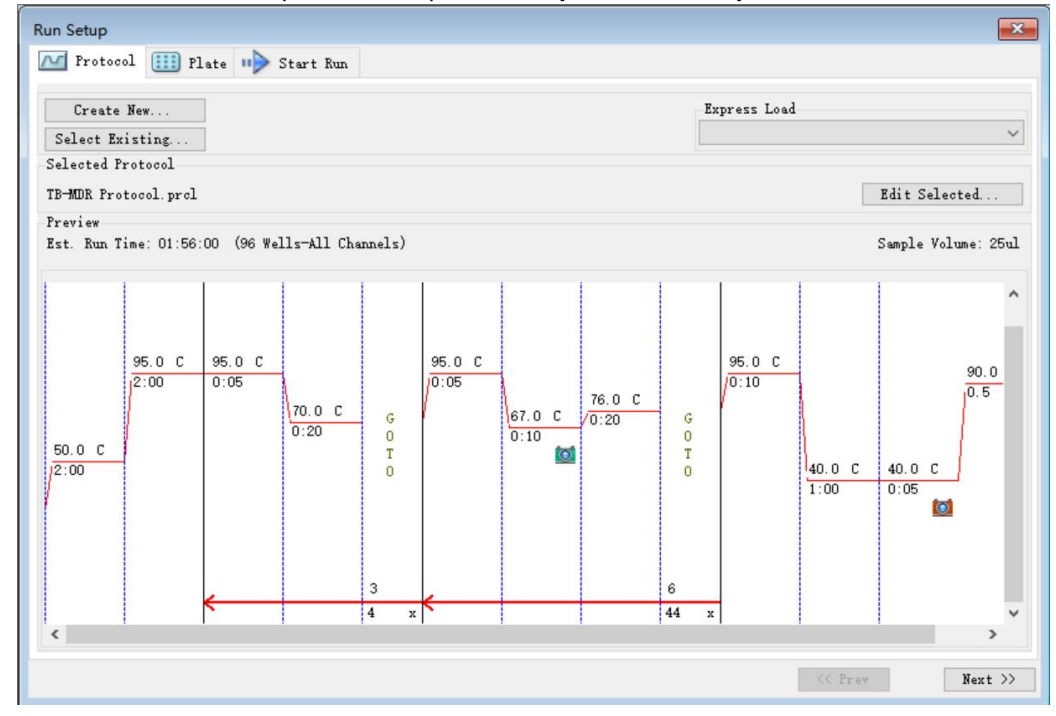

3) Click OK and save the protocol to open the Experiment Setup window.

Fig. 3. Experiment Setup: Protocol

## B. Plate Setup

1) From Plate tab in Experiment Setup, click Create New to open Plate Editor window.

| Run Set | Run Setup                                                                                                  |         |         |     |     |     |     |     |     |     |     |     |
|---------|----------------------------------------------------------------------------------------------------|---------|---------|-----|-----|-----|-----|-----|-----|-----|-----|-----|
| M Pa    | rotocol [                                                                                                  | 🔢 Plate | 🕪 Start | Run |     |     |     |     |     |     |     |     |
| Ca      | Create New Express Load                                                                                    |         |         |     |     |     |     |     |     |     |     |     |
| Sele    | Select Existing QuickFlate_96 wells_All Channels.pltd 🗸                                                    |         |         |     |     |     |     |     |     |     |     |     |
| Selec   | Selected Plate                                                                                             |         |         |     |     |     |     |     |     |     |     |     |
| Quick   | QuickPlate_96 wells_All Channels.pltd Edit Selected                                                        |         |         |     |     |     |     |     |     |     |     |     |
| Fluor   | Preview<br>Fluorophores: FAM, HEX, Texas Red, Cy5, Quasar 705 Flate Type: BR Clear Scan Mode: All Channels |         |         |     |     |     |     |     |     |     |     |     |
|         | 1                                                                                                    | 2       | 3       | 4   | 5   | 6   | 7   | 8   | 9   | 10  | 11  | 12  |
| A       | Unk                                                                                                    | Unk     | Unk     | Unk | Unk | Unk | Unk | Unk | Unk | Unk | Unk | Unk |
| В       | Unk                                                                                                    | Unk     | Unk     | Unk | Unk | Unk | Unk | Unk | Unk | Unk | Unk | Unk |
| с       | Unk                                                                                                    | Unk     | Unk     | Unk | Unk | Unk | Unk | Unk | Unk | Unk | Unk | Unk |
| D       | Unk                                                                                                    | Unk     | Unk     | Unk | Unk | Unk | Unk | Unk | Unk | Unk | Unk | Unk |
| E       | Unk                                                                                                    | Unk     | Unk     | Unk | Unk | Unk | Unk | Unk | Unk | Unk | Unk | Unk |
| F       | Unk                                                                                                    | Unk     | Unk     | Unk | Unk | Unk | Unk | Unk | Unk | Unk | Unk | Unk |
| G       | Unk                                                                                                    | Unk     | Unk     | Unk | Unk | Unk | Unk | Unk | Unk | Unk | Unk | Unk |
| н       | Unk                                                                                                    | Unk     | Unk     | Unk | Unk | Unk | Unk | Unk | Unk | Unk | Unk | Unk |
|         | <pre></pre>                                                                                                |         |         |     |     |     |     |     |     |     |     |     |

Fig. 4. Plate Editor. Create a new plate

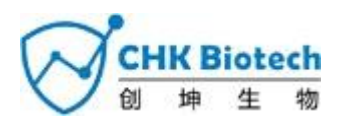

2) Click Select Fluorophores to indicate the fluorophores (FAM, HEX, ROX, and

| Un | do   🎮 | Redo   [ | Save User Prefe                         | Zoom 10 | 00% | Ct Fluorophores | Mode All Channel | s 🗸 🛁 🐔 W | Vell Groups | Trace    | e Styles 🔍 Spreadsheet View/Impo | rter |
|----|--------|----------|-----------------------------------------|---------|-----|-----------------|------------------|-----------|-------------|----------|----------------------------------|------|
| 4  | 1      | 2        | 3                                       | 4       |     | Channel         | Fluorophore      | Selected  | Color       | 4        | Select Fluorophores              |      |
|    |        |          |                                         |         |     | 1               | FAM              |           |             |          | Samla Tana                       |      |
|    |        |          |                                         |         | -   |                 | SYBR.            |           |             |          | Sampre Type                      | _    |
|    |        |          |                                         |         |     | 2               | HEX              | <b>N</b>  |             |          |                                  |      |
| _  |        |          |                                         |         | _   |                 | TET              |           |             |          | Target Names                     |      |
|    |        |          |                                         |         |     |                 | Cal Orange 560   |           | ()          |          | Load SYBR (none) ~               | ٩    |
|    |        |          |                                         |         |     |                 | Cal Gold 540     |           |             |          |                                  |      |
| 1  |        |          |                                         |         |     |                 | VIC              |           |             |          | Sample Names                     |      |
|    |        |          |                                         |         |     | 3               | ROX              |           |             | =        | Load (none) ~                    | 4    |
| +  |        |          | -                                       |         | -   |                 | Texas Red        |           |             |          |                                  |      |
|    |        |          |                                         |         |     |                 | Cal Red 610      |           | 1           |          | Biological Group                 |      |
|    |        |          |                                         |         |     |                 | Tex 615          |           |             |          | r 1 🗆 (name)                     |      |
|    |        |          | l i i i i i i i i i i i i i i i i i i i |         |     | 4               | Cy5              |           | 4           |          | Tord Cuones                      | -10  |
|    |        |          |                                         |         |     | 1               | Ouasar 670       |           |             | <b>Y</b> | Show Biological Groups           | G    |
| 1  |        |          |                                         |         |     |                 |                  |           | OK Can      | el       |                                  | -    |
|    |        |          |                                         |         | -   |                 |                  |           |             |          | Replicate #                      |      |
| -  |        |          |                                         |         |     |                 |                  |           |             |          | inepiroute #                     |      |
|    |        |          |                                         |         |     |                 |                  |           |             |          | LoadI                            |      |

CY5) that will be used and click OK.

Fig. 5. Select Fluorophores (FAM, HEX, ROX, and CY5)

3) Select the wells where the PCR tube will be placed and select its sample type from the **Sample Type** drop-down menu.

- Unknown: Clinical samples
- Negative Control
- Positive Control (Wild-type Control)

4) Click on the appropriate checkboxes (**FAM**, **HEX**, **ROX**, and **CY5**) to specify the fluorophores to be detected in the selected wells.

5) Type in Sample Name and press enter key.

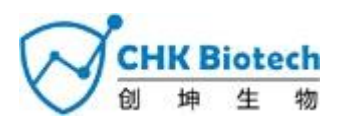

6) In Settings of the Plate Editor main menu, choose Plate Size (96wells) and Plate Type (BR White).

| Un<br>Sel | ido   (?<br>tup Wiza            | Plate<br>Plate<br>Num           | <mark>Size</mark><br>Type<br>ber Conve | ntion +                         | 38<br>✓ 96<br>48                | 4 Wells<br>Wells<br>Wells       | Mode                            | All Chan                        | inels y                         | - 🚄 v                           | Vell Group                      | s 🔀 Trac                        | e Styles 🔍 Spreadsheet View/Importer                                                   |
|-----------|---------------------------------|---------------------------------|----------------------------------------|---------------------------------|---------------------------------|---------------------------------|---------------------------------|---------------------------------|---------------------------------|---------------------------------|---------------------------------|---------------------------------|----------------------------------------------------------------------------------------|
| 4         | 1                               | Units<br>2                      |                                        | •                               | 5                               | 6                               | 7                               | 8                               | 9                               | 10                              | 11                              | 12                              | Select Fluorophores                                                                    |
|           | Unk<br>FAM<br>HEX<br>ROX<br>Cy5 | Unk<br>FAM<br>HEX<br>ROX<br>Cy5 | Unk<br>FAM<br>HEX<br>ROX<br>Cy5        | Unk<br>FAM<br>HEX<br>ROX<br>Cy5 | Unk<br>FAM<br>HEX<br>ROX<br>Cy5 | Unk<br>FAM<br>HEX<br>ROX<br>Cy5 | Unk<br>FAM<br>HEX<br>ROX<br>Cy5 | Unk<br>FAM<br>HEX<br>ROX<br>Cy5 | Unk<br>FAM<br>HEX<br>ROX<br>Cy5 | Unk<br>FAM<br>HEX<br>ROX<br>Cy5 | Unk<br>FAM<br>HEX<br>ROX<br>Cy5 | Unk<br>FAM<br>HEX<br>ROX<br>Cy5 | Sample Type Unknown                                                                    |
|           | Unk<br>FAM<br>HEX<br>ROX<br>Cy5 | Unk<br>FAM<br>HEX<br>ROX<br>Cy5 | Unk<br>FAM<br>HEX<br>ROX<br>Cy5        | Unk<br>FAM<br>HEX<br>ROX<br>Cy5 | Unk<br>FAM<br>HEX<br>ROX<br>Cy5 | Unk<br>FAM<br>HEX<br>ROX<br>Cy5 | Unk<br>FAM<br>HEX<br>ROX<br>Cy5 | Unk<br>FAM<br>HEX<br>ROX<br>Cy5 | Unk<br>FAM<br>HEX<br>ROX<br>Cy5 | Unk<br>FAM<br>HEX<br>ROX<br>Cy5 | Unk<br>FAM<br>HEX<br>ROX<br>Cy5 | Unk<br>FAM<br>HEX<br>ROX<br>Cy5 | Load V FAM (nona) V<br>Load MEX (nona) V<br>Load D BOX (nona) V<br>Load V Cy5 (nona) V |
|           | Unk<br>FAM<br>HEX<br>ROX<br>Cy5 | Unk<br>FAM<br>HEX<br>ROX<br>CyS | Unk<br>FAM<br>HEX<br>ROX<br>Cy5        | Unk<br>FAM<br>HEX<br>ROX<br>Cy5 | Unk<br>FAM<br>HEX<br>ROX<br>Cy5 | Unk<br>FAM<br>HEX<br>ROX<br>Cy5 | Unk<br>FAM<br>HEX<br>ROX<br>Cy5 | Unk<br>FAM<br>HEX<br>ROX<br>Cy5 | Unk<br>FAM<br>HEX<br>ROX<br>Cy5 | Unk<br>FAM<br>HEX<br>ROX<br>Cy5 | Unk<br>FAM<br>HEX<br>ROX<br>Cy5 | Unk<br>FAM<br>HEX<br>ROX<br>Cy5 | Sample Names<br>Load Conne>                                                            |
|           | Unk<br>FAM<br>HEX<br>ROX<br>Cy5 | Unk<br>FAM<br>HEX<br>ROX<br>Cy5 | Unk<br>FAM<br>HEX<br>ROX<br>Cy5        | Unk<br>FAM<br>HEX<br>ROX<br>Cy5 | Unk<br>FAM<br>HEX<br>ROX<br>Cy5 | Unk<br>FAM<br>HEX<br>ROX<br>Cy5 | Unk<br>FAM<br>HEX<br>ROX<br>Cy5 | Unk<br>FAM<br>HEX<br>ROX<br>Cy5 | Unk<br>FAM<br>HEX<br>ROX<br>Cy5 | Unk<br>FAM<br>HEX<br>ROX<br>Cy5 | Unk<br>FAM<br>HEX<br>ROX<br>Cy5 | Unk<br>FAM<br>HEX<br>ROX<br>Cy5 | Biological Group<br>Load Conne>                                                        |

Fig. 6. Plate Setup

- 7) Click **OK** to save the new plate.
- 8) You will be returned to the **Experiment Setup** window.

| Run Set | Run Setup                                                                                                    |         |         |     |     |     |     |     |     |     |     |     |
|---------|----------------------------------------------------------------------------------------------------|---------|---------|-----|-----|-----|-----|-----|-----|-----|-----|-----|
| M Pr    | rotocol [                                                                                                    | 🔢 Plate | 🕪 Start | Run |     |     |     |     |     |     |     |     |
| -       |                                                                                                    | _       |         |     |     |     |     | -   |     | 1   |     |     |
| Cr      | Light Review                                                                                                    |         |         |     |     |     |     |     |     |     |     |     |
| Sele    | Select Existing                                                                                                    |         |         |     |     |     |     |     |     |     |     |     |
| Select  | Detected flate                                                                                                    |         |         |     |     |     |     |     |     |     |     |     |
| Plate   | plate setup.pltd Edit Selected                                                                                                    |         |         |     |     |     |     |     |     |     |     |     |
| Fluor   | Preview Fluorophores: FAM. MEX. ROX. Cv5 Plate Type: BR Clear Scan Mode: All Channels                                                                                                    |         |         |     |     |     |     |     |     |     |     |     |
|         | Fluorophores:         FAM.         HEX.         KUX.         Cy5         Plate Type:         BR Clear         Scan Mode:         All Channels           1         2         3         4         5         6         7         8         9         10         11         12                                                                                                    |         |         |     |     |     |     |     |     |     |     |     |
| A       | Unk                                                                                                    | Unk     | Unk     | Unk | Unk | Unk | Unk | Unk | Unk | Unk | Unk | Unk |
| В       | Unk                                                                                                    | Unk     | Unk     | Unk | Unk | Unk | Unk | Unk | Unk | Unk | Unk | Unk |
| с       | Unk                                                                                                    | Unk     | Unk     | Unk | Unk | Unk | Unk | Unk | Unk | Unk | Unk | Unk |
| D       | Unk                                                                                                    | Unk     | Unk     | Unk | Unk | Unk | Unk | Unk | Unk | Unk | Unk | Unk |
| E       | Unk                                                                                                    | Unk     | Unk     | Unk | Unk | Unk | Unk | Unk | Unk | Unk | Unk | Unk |
| F       | Unk                                                                                                    | Unk     | Unk     | Unk | Unk | Unk | Unk | Unk | Unk | Unk | Unk | Unk |
| G       | G Unk Unk Unk Unk Unk Unk Unk Unk Unk Unk                                                                                                    |         |         |     |     |     |     |     |     |     |     |     |
| н       | X Unk Unk Unk Unk Unk Unk Unk Unk Unk Unk                                                                                                    |         |         |     |     |     |     |     |     |     |     |     |
|         | Image: Contract of the second second seco |         |         |     |     |     |     |     |     |     |     |     |

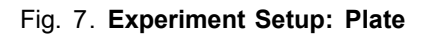

9) Click Next to Start Run.

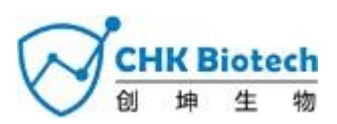

## C. Start Run

| 1) | From     | Start | Run  | tab | in | Experiment Setu | <b>p</b> . click    | Close | Lid t | o close | the | instrument | lid |
|----|----------|-------|------|-----|----|-----------------|---------------------|-------|-------|---------|-----|------------|-----|
| ,  | 1 I UIII | otart | Null | เฉบ |    | Experiment Oetu | $\mathbf{p}$ , oner | 01036 |       | 0 01030 | uic | monument   | nu  |

| Run Setup   |                     |             |      |            |               |              | ×     |
|-------------|---------------------|-------------|------|------------|---------------|--------------|-------|
| M Protoco   | l 🋄 Plate           | 🕪 Start Run |      |            |               |              |       |
| Run Informa | ation               |             |      |            |               |              |       |
| Protocol:   | TB-MDR Protoc       | col.prcl    |      |            |               |              |       |
| Plate:      | plate setup.pltd    | 1           |      |            |               |              |       |
| notes.      |                     |             |      |            |               |              | ^     |
|             |                     |             |      |            |               |              | ~     |
| Scan Mode:  | All Channels        |             |      |            |               |              |       |
| Start Kun o | on Selected Bloc    | k(s)        |      | 1          |               |              |       |
|             | Block Name          | Δ           | Туре | Run Status | Sample Volume | ID/Bar Code  |       |
| Select i    | All Blocks<br>Block | 💋 Open Lid  |      | Close Lid  |               | ▶ Start Run. |       |
|             |                     |             |      |            |               | << Prev Ne   | xt >> |

Fig. 8. Close Lid

### 2) Click Start Run.

3) Store the run file either in My Documents or in a designated folder. Input the file name, click **SAVE**, and the run will start.

### 1.2. Data Analysis

### A. Create folders for data export

1) To save data for all of amplification curve detection step from the result file, create one folder.

2) Folder name may be as desired by user.

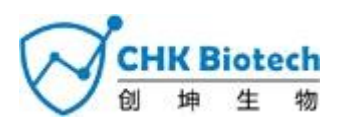

# B. Pre-settings for Data Analysis in CFX Manager™

|                           | View<br>B                                                              | Settrap                                     | Tools                                                          | (12dt 1740)                                                                                       |                                                                              | Well Group                                | e At we                                            |                                             |                                                                | •                                            | 7                                     |                                             | 1.200                                                                                                    |
|---------------------------|------------------------------------------------------------------------|---------------------------------------------|----------------------------------------------------------------|---------------------------------------------------------------------------------------------------|------------------------------------------------------------------------------|-------------------------------------------|----------------------------------------------------|---------------------------------------------|----------------------------------------------------------------|----------------------------------------------|---------------------------------------|---------------------------------------------|----------------------------------------------------------------------------------------------------|
|                           | -                                                                      |                                             | entanar Da                                                     |                                                                                                   |                                                                              |                                           | Corve Data                                         |                                             |                                                                | - 1441 9                                     | ind Park                              | The weeks of                                | Okonevalitei 🧐 02: 🐑 Pun Information                                                                                                    |
|                           |                                                                        |                                             |                                                                |                                                                                                   |                                                                              |                                           | 1111                                               | 11                                          |                                                                |                                              |                                       |                                             |                                                                                                    |
| -                         | N H                                                                    | RX IV D                                     | c Pest 610                                                     | N Que                                                                                             | Cycles<br>or E15                                                             | 1                                         | -0                                                 |                                             | No. State                                                      |                                              |                                       |                                             | Bus Norther 1                                                                                                    |
| -                         | NH I                                                                   | RX IV C                                     | e Awar de ta                                                   | R Que                                                                                             | Cycles<br>or 675                                                             | 1                                         | - 1<br>- 1<br>- 2                                  |                                             | an Soute                                                       | ND-SI                                        |                                       | ú                                           | The Number 2                                                                                                    |
| -                         | 2) H                                                                   | EX IV C                                     | a Red 610<br>3<br>UNA                                          | II Can                                                                                            | Cycles<br>or ED<br>S<br>Unk                                                  | e<br>Una                                  | 7<br>1<br>1<br>1<br>1                              | I<br>UNK                                    | B2<br>Log Sinder<br>Dhik                                       | 10<br>Unit                                   | 11                                    | U<br>Unk                                    | Bee Nurber 3<br>Well () Rur + Cortext () Serue () CD ()<br>H11 Cul Fod 6 Unive () 20 ()                                                                                                    |
| -                         | IN H                                                                   | IX IX C                                     | 3<br>Unit<br>Unit                                              | 20 Out                                                                                            | Cycles<br>or ETC<br>5<br>Unit                                                | E<br>Una                                  | 7<br>108                                           | I<br>UNK<br>UNK                             | R<br>Ing Sinder<br>UMA<br>UMA                                  | 10<br>Unic<br>Unic                           | 11<br>Uvit                            | U<br>Unit<br>Unit                           | Ben Number 3<br>Well () Rue & Cartest () Serule () CO ()<br>411 Cul Red Clove () 30.0<br>412 Cul Red Clove () 70<br>413 Cul Red Clove () 70<br>410 Cul Red () 1000 () 700                                                                                                    |
| 7                         | 1 22 H                                                                 | EX IV C                                     | Cherrister<br>J<br>Unik<br>Unik                                | N 0 1                                                                                             | Cyclins<br>or ETS<br>T<br>Unit<br>Unit                                       | E<br>Una<br>Una<br>Una                    | 7<br>108                                           | I<br>Unk<br>Unk                             | to<br>Ing State<br>Unak<br>Unak<br>Unak                        | 10<br>Umic<br>Umic<br>Umic                   | 11<br>Unk<br>Unk                      | U<br>Link<br>Link<br>Link                   | Bite Number         3           Well (0) Ruer is Context (0) Seruit (0) COL (0)<br>mit1 Call Field 5 Union 30.41<br>mit2 Call Field 5 Union 57,79<br>all Field Union 57,05<br>all Field Union 58,05                                                                                                    |
| 7<br>744                  | 1<br>1<br>106<br>106<br>106                                            | I II D                                      | 3<br>Unik<br>Unik<br>Unik<br>Unik                              | 2 0.0 4 US 0.0 10 10 10 10 10 10 10 10 10 10 10 10 10                                             | Cycles<br>or CS<br>Unit<br>Unit<br>Unit<br>Unit                              | E<br>Una<br>Una<br>Una<br>Una             | 7<br>088<br>088<br>088<br>088                      | I<br>Unik<br>Unik<br>Unik<br>Unik           | ang Sinder<br>Dink<br>Unik<br>Unik<br>Unik                     | 10<br>Unic<br>Unic<br>Unic                   | 11<br>Unk<br>Unk<br>Unk               | U<br>Unik<br>Unik<br>Unik                   | Bits Norter         3           Weid Q, Barr & Content Q, Seruin Q, CO, Q         n11         Cul Red C losice         30 41           n11         Cul Red C losice         5.79         n01         7.64         10 50         5.79           n01         FAM Unice         55.00         45.00         45.00         45.00         15.00           ADD         FAM Unice         35.00         55.00         55.00         55.00         55.00                                                                                                    |
| 7<br>AAA                  | 1 27 H                                                                 | 2<br>UNA<br>UNA<br>UNA<br>UNA               | J<br>UNA<br>UNA<br>UNA<br>UNA<br>UNA                           | +2<br>2<br>2<br>3<br>2<br>4<br>3<br>3<br>3<br>3<br>3<br>3<br>3<br>3<br>3<br>3<br>3<br>3<br>3<br>3 | Cycles<br>ar 10<br>Unit<br>Unit<br>Unit<br>Unit                              | E<br>Una<br>Una<br>Una<br>Una             | 7<br>088,<br>068<br>088<br>088                     | I<br>Unk<br>Unk<br>Unk<br>Unk               | ang Sinder<br>Sing Sinder<br>Umik<br>Umik<br>Umik<br>Umik      | 10<br>Unic<br>Unic<br>Unic<br>Unic<br>Unic   | 11<br>Unk<br>Unk<br>Unk<br>Unk        | 13<br>1384<br>1386<br>1386<br>1386          | West Q         Rur e         Centers: Q         Seruls: Q         CO         Q           mt1         Cut Red 5 Unive         S Sold         5 78         5 78         5 78         5 78         5 78         5 78         5 78         5 78         5 78         5 78         5 78         5 78         5 78         5 78         5 78         5 78         5 78         5 78         5 78         5 78         5 78         5 78         5 78         5 78         5 78         5 78         5 78         5 78         5 78         5 78         5 78         5 78         5 78         5 78         5 78         5 78         5 78         5 78         5 78         5 78         5 78         5 78         5 78         5 78         5 78         5 78         5 78         5 78         5 78         5 78         5 78         5 78         5 78         5 78         5 78         5 78         5 78         5 78         5 78         5 78         5 78         5 78         5 78         5 78         5 78         5 78         5 78         5 78         5 78         5 78         5 78         5 78         5 78         5 78         5 78         5 78         5 78         5 78         5 78         5 78         5 78         5 7                                                                                                    |
| 7<br>7 10<br>7 10<br>7 10 | T T HI<br>T THE<br>T HE<br>T HE<br>T HE<br>T HE<br>T HE<br>T HE<br>T H | 2<br>UNA<br>UNA<br>UNA<br>UNA<br>UNA<br>UNA | J<br>UNA<br>UNA<br>UNA<br>UNA<br>UNA<br>UNA<br>UNA             | 12 22 4 23 23 23 23 23 23 23 23 23 23 23 23 23                                                    | Cycles<br>or CD<br>T<br>Unit<br>Unit<br>Unit<br>Unit                         | E<br>Una<br>Una<br>Una<br>Una<br>Una      | 7<br>016<br>016<br>016<br>016                      | I<br>Unk<br>Unk<br>Unk<br>Unk<br>Unk<br>Unk | ag Sinder<br>B<br>Ursk<br>Ursk<br>Ursk<br>Ursk<br>Ursk<br>Ursk | 10<br>Unk<br>Unk<br>Unk<br>Unk<br>Unk        | 11<br>UH<br>UH<br>UH<br>UH<br>UH      | 13<br>108<br>108<br>108<br>108<br>108       | Ben Number         3           Web (a) Rue in Center (a) Seruitin (b) CE (b)<br>ett)         Cul Rud 6 Union         3 (b)<br>0 (c)<br>0 (c) Rue (c) Rue (c) Rue (c)<br>0 (c) Rue (c) Rue (c)<br>0 (c) Rue (c) Rue (c)<br>0 (c) Rue (c) Rue (c)<br>0 (c) Rue (c) Rue (c)<br>0 (c) Rue (c)<br>0 (c) Rue (c) Rue (c)<br>0 (c) Rue (c)<br>0 (c) Rue (c)<br>0 (c) Rue (c)<br>0 (c) Rue (c)<br>0 (c) Rue (c)<br>0 (c) Rue (c)<br>0 (c) Rue (c)<br>0 (c)<br>0 |
|                           | 1 27 H                                                                 | 2<br>048<br>048<br>048<br>048<br>048<br>048 | Therefore<br>3<br>Unik<br>Unik<br>Unik<br>Unik<br>Unik<br>Unik | 27<br>27<br>4<br>108<br>108<br>108<br>108<br>108<br>108<br>108                                    | Cycles<br>ar 12<br>2<br>208<br>208<br>208<br>208<br>208<br>208<br>208<br>208 | 6<br>Unit<br>Unit<br>Unit<br>Unit<br>Unit | 7<br>088<br>088<br>088<br>088<br>088<br>088<br>088 | I<br>UNK<br>UNK<br>UNK<br>UNK<br>UNK<br>UNK | a link link link link link                                     | 10<br>Unk<br>Unk<br>Unk<br>Unk<br>Unk<br>Unk | 11<br>UNA<br>UNA<br>UNA<br>UNA<br>UNA | U<br>198<br>198<br>198<br>198<br>198<br>198 | Bite Norther         3           Well 0         Rur e         Carline         30.41           M11         Call Field 5 Union         30.41           M12         Call Field 5 Union         57.91           M13         Call Field 5 Union         57.91           M14         Field         Union         55.05           M15         Field         Union         35.05           M15         Field         Union         35.36           M15         Field         Union         35.36           M15         Field         Union         35.36           M16         Field         Union         35.36           M15         Field         Union         35.36           M15         Field         Union         35.36           M15         Field         Union         35.36           M15         Field         Union         35.36           M15         Field         Union         35.36           M15         Field         Union         35.36           M15         Field         Union         35.36                                                                                                    |

1) After the test, click the Quantitation and Melt Curve tab to confirm and analyze the results.

Fig. 9. Amplification curve and Melt Curve results

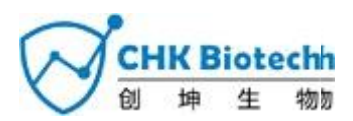

# **RESULTS ANALYSIS**

# 1. Analysis Summary Guide

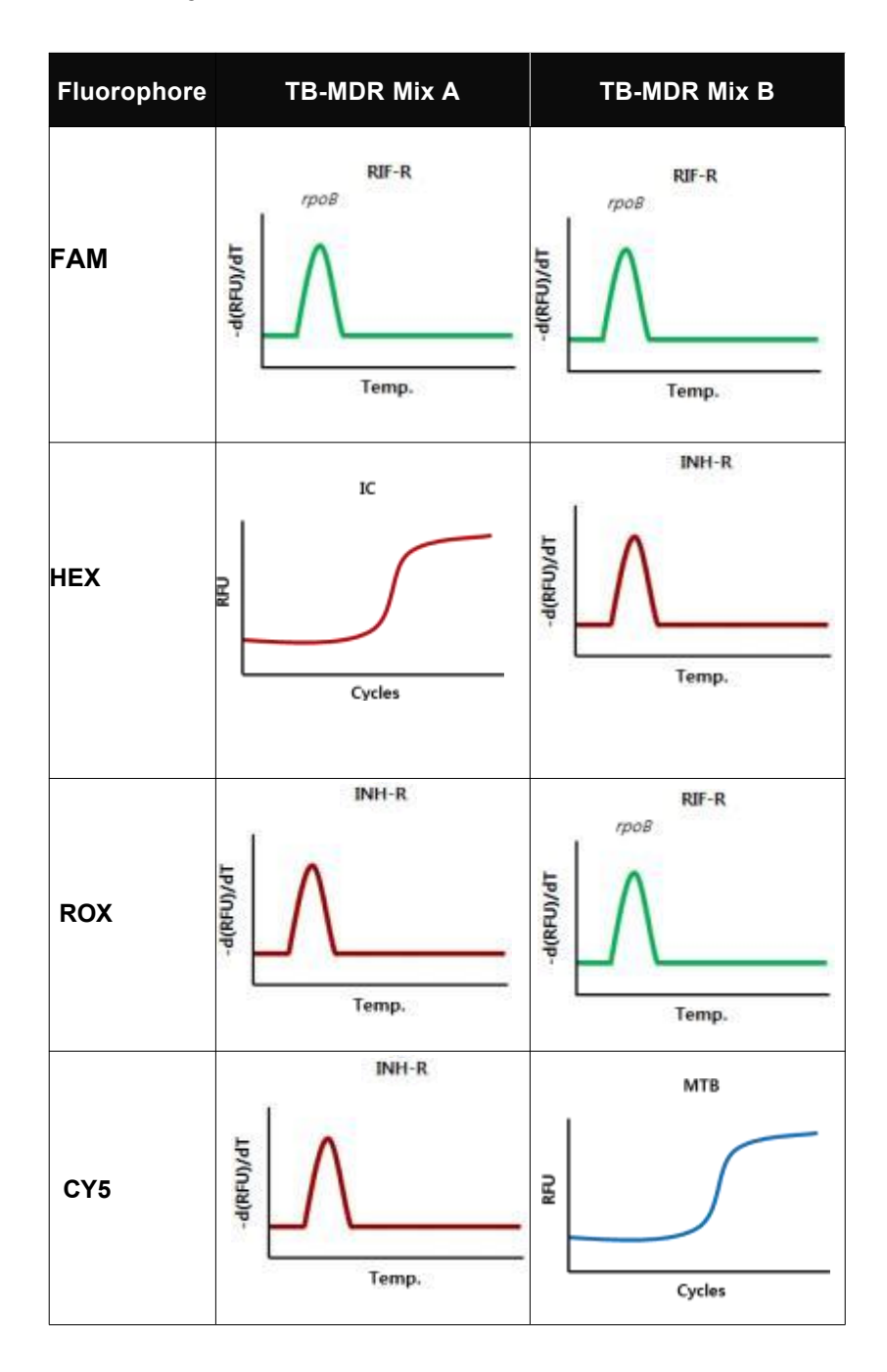

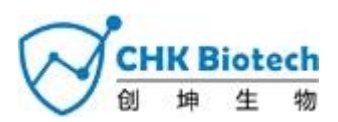

# 2. Interpretation of Results

# 2.1. MTB Detection Analysis

| C <sub>t</sub> value | Result           |
|----------------------|------------------|
| ≤ 38                 | Detected (+)     |
| > 38 or N/A          | Not detected (-) |

|      | Res                   | sult                 |                                        |  |  |  |
|------|-----------------------|----------------------|----------------------------------------|--|--|--|
| Case | MTB<br>(CY5 of Mix B) | IC<br>(HEX of Mix A) | Interpretation                         |  |  |  |
| 1    | +                     | +                    | MTB detected                           |  |  |  |
| 2    | -                     | +                    | MTB not detected                       |  |  |  |
| 3    | +                     | -                    | MTB detected, IC Invalid <sup>1)</sup> |  |  |  |
| 4    | -                     | -                    | Invalid <sup>1)</sup>                  |  |  |  |

## 2.2. MDR Detection Analysis

Result of MDR analysis is dependent on result of MTB detection in following:

# A. In case of 'MTB detected'

|      |                      | Result                                                    |                                                           |                        |  |  |
|------|----------------------|-----------------------------------------------------------|-----------------------------------------------------------|------------------------|--|--|
| Case | IC<br>(HEX of Mix A) | RIF-R<br>(FAM of Mix A,<br>FAM of Mix B,<br>ROX of Mix B) | INH-R<br>(ROX of Mix A,<br>CY5 of Mix A,<br>HEX of Mix B) | Interpretation         |  |  |
| 1    |                      | +                                                         | +                                                         | INH-R & RIF-R detected |  |  |
| 2    |                      | +                                                         | -                                                         | <b>RIF-R</b> detected  |  |  |
| 3    | +                    | -                                                         | +                                                         | INH-R detected         |  |  |
| 4    |                      | -                                                         | -                                                         | MTB detected           |  |  |
| 5    | -                    | +/-                                                       | +/-                                                       | Invalid <sup>1)</sup>  |  |  |

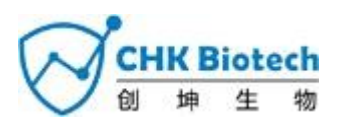

### B. In case of 'MTB not detected'

|      |                      | Result                                                                                                    |     |                       |  |  |
|------|----------------------|----------------------------------------------------------------------------------------------------|-----|-----------------------|--|--|
| Case | IC<br>(HEX of Mix A) | IC RIF-R INH-R<br>K of Mix A) (FAM of Mix A, (ROX of Mix A,<br>FAM of Mix B, CY5 of Mix A,<br>ROX of Mix B) HEX of Mix B) |     | Interpretation        |  |  |
| 1    |                      | +                                                                                                    | +   | Invalid <sup>2)</sup> |  |  |
| 2    |                      | +                                                                                                    | -   | Invalid <sup>2)</sup> |  |  |
| 3    | +                    | -                                                                                                    | +   | Invalid <sup>2)</sup> |  |  |
| 4    |                      | -                                                                                                    | -   | -                     |  |  |
| 5    | -                    | +/-                                                                                                    | +/- | Invalid <sup>1)</sup> |  |  |

## C. In case of MTB detection is 'Invalid'

| Case | Result               |                                                           |                                                           |                       |
|------|----------------------|-----------------------------------------------------------|-----------------------------------------------------------|-----------------------|
|      | IC<br>(HEX of Mix A) | RIF-R<br>(FAM of Mix A,<br>FAM of Mix B,<br>ROX of Mix B) | INH-R<br>(ROX of Mix A,<br>CY5 of Mix A,<br>HEX of Mix B) | Interpretation        |
| 1    |                      | +                                                         | +                                                         |                       |
| 2    | • <b>+</b>           | +                                                         | -                                                         |                       |
| 3    |                      | -                                                         | +                                                         | Invalid <sup>3)</sup> |
| 4    |                      | -                                                         | -                                                         |                       |
| 5    | -                    | +/-                                                       | +/-                                                       |                       |

# Note:

Whether a specimen is a mutant or not is determined by  $\triangle$ Tm between the specimen and the positive control.

For each channel, mutant is determined by comparing the difference in Tm values ( $\triangle$ Tm) between the peak of the specimen and that of the positive control:

- Wild peak(sensitive):  $\triangle \text{Tm} < 1.5^{\circ}\text{C}$ 

- Mutant peak(resistant): △Tm ≥1.5°C

# 2.3 Supplementary explanation about Invalid

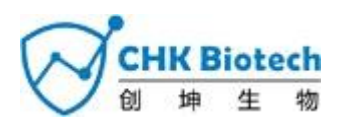

**Invalid**<sup>1)</sup> Repeat the test from nucleic acid extraction using another aliquot of the original specimen. If the same result is shown in re-extracted nucleic acid, please dilute the specimen  $(1/10 \sim 1/100)$  in RNase-free Water and repeat the extraction and PCR.

**Invalid**<sup>2)</sup> MTB is not detected but drug-resistance is detected. Repeat the test from nucleic acid extraction using another aliquot of the original specimen. If the same result is shown, refer to the results of other diagnostic methods.

**Invalid<sup>3</sup>)** MTB test result is valid. To confirm the result of drug-resistance, repeat the test from nucleic acid extraction using another aliquot of the original specimen. If the same result is shown in re-extracted nucleic acid, please dilute the specimen (1/10~1/100) in RNase-free Water and repeat the extraction and PCR.

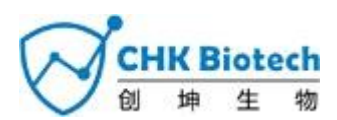

# 3. Application to Clinical Samples

### Sample 1

| MTB detec    | MDR detection |                                                                                          | on       |       |                |
|--------------|---------------|------------------------------------------------------------------------------------------|----------|-------|----------------|
|              |               | 401<br>303<br>10<br>10<br>10<br>10<br>10<br>10<br>10<br>10<br>10<br>10<br>10<br>10<br>10 | R D Cole |       |                |
| Name         | FAM           | HEX                                                                                      | ROX      | CY5   | Interpretation |
|              | RIF-R         | IC                                                                                       | INH-R    | INH-R |                |
| TB-MDR Mix A | +             | 26.47                                                                                    | -        | -     |                |
|              | RIF-R         | INH-R                                                                                    | RIF-R    | МТВ   |                |
|              | -             | +                                                                                        | -        | 37.71 |                |

## Sample 2

| MTB detect   |       | M     | DR detecti | on    |                      |
|--------------|-------|-------|------------|-------|----------------------|
| Name         | FAM   | HEX   | ROX        | CY5   | Interpretation       |
|              | RIF-R | IC    | INH-R      | INH-R |                      |
| TB-MDR Mix A | -     | 28.09 | -          | -     |                      |
|              | RIF-R | INH-R | RIF-R      | МТВ   | MIB(+), KIF-S, INH-S |
|              | -     | -     | -          | 36.9  |                      |

## Note:

Whether a specimen is a mutant or not is determined by  $\triangle$ Tm between the specimen and the positive control.

For each channel, mutant is determined by comparing the difference in Tm values ( $\triangle$ Tm) between the peak of the specimen and that of the positive control:

- Wild peak(sensitive): △Tm <1.5℃

- Mutant peak(resistant): △Tm ≥1.5°C

RIF-R: drug resistance to rifampicin; INH-R: drug resistance to isoniazide

RIF-S: drug sensitive to rifampicin; INH-S: drug sensitive to isoniazide

28/11/2023 V1.0

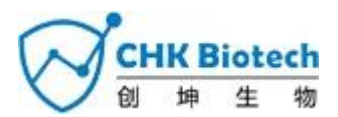

# TROUBLESHOOTINGS

| TB-MDR Multiplex PCR Detection                                                  |                                                                          |                                                                                                    |  |  |
|---------------------------------------------------------------------------------|--------------------------------------------------------------------------|----------------------------------------------------------------------------------------------------|--|--|
| OBSERVATION                                                                     | PROBABLE CAUSE                                                           | SOLUTION                                                                                                    |  |  |
|                                                                                 | The fluorophores for data<br>analysis do not comply with<br>the protocol | Select the correct fluorophores for data analysis<br>and export the data again. There is no need to<br>repeat the test in this case.                                                                                                    |  |  |
|                                                                                 | Incorrect setting of real-time<br>thermal cycler                         | Please check the thermal cycling conditions and repeat the test under the correct settings.                                                                                                    |  |  |
| No signal                                                                       | Incorrect storage or past expiry date of the test kit                    | Please check the storage conditions (See page 11) and the expiry date (refer to label) of the test kit and use a new kit if necessary.                                                                                                    |  |  |
|                                                                                 | Nucleic acid extraction<br>failure                                       | No signal including IC may indicate<br>loss of nucleic acid during extraction.<br>Make sure that you use recommended<br>extraction method.<br>If due to inhibitors, re-extract the<br>original specimen or dilute the specimen<br>(1/10~1/100) in RNase-free Water and         |  |  |
| No Internal Control<br>signal                                                   | High load of specimen's<br>nucleic acid                                  | If target pathogen signal is observed but not IC,<br>then IC amplification may have been inhibited by<br>high titer of target pathogen. In order to confirm<br>IC signal, dilute the specimen (1/10~1/100)<br>in RNase-free Water and repeat the<br>test from extraction step. |  |  |
|                                                                                 | Presence of inhibitor                                                    | Pleasedilutethespecimen(1/10~1/100)in RNase-freeWaterandrepeatthetestfrom extraction step.                                                                                                    |  |  |
| Putative false<br>positive or target<br>signals observed in<br>Negative Control | Contamination                                                            | Decontaminate all surfaces and instruments with<br>sodium hypochlorite and ethanol. Only use filter<br>tips throughout the procedure and change tips<br>between tubes. Repeat entire procedure<br>from nucleic acid extraction to detection with a<br>new set of reagents.     |  |  |

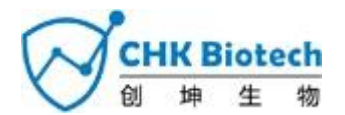

| TB-MDR Multiplex PCR Detection                           |                                                               |                                                                                                    |  |  |
|----------------------------------------------------------|---------------------------------------------------------------|----------------------------------------------------------------------------------------------------|--|--|
| OBSERVATION                                              | PROBABLE CAUSE                                                | SOLUTION                                                                                                    |  |  |
|                                                          | Error in specimen collection                                  | Please check the specimen collection method, and re-collect specimen.                                                                                                    |  |  |
|                                                          | Incorrect storage of the specimen                             | Please re-collect the specimen and repeat<br>the entire procedure. Ensure that the<br>specimen is stored as recommended.                                                    |  |  |
| Putativo falso                                           | Error in nucleic acid<br>extraction                           | Please check the nucleic acid extraction procedure as well as nucleic acid concentration, and re-extract the nucleic acid.                                                  |  |  |
| negative or no<br>signal observed in<br>Positive Control | Error in adding nucleic acid<br>to corresponding PCR<br>tubes | Check the sample numbers of tubes containing<br>nucleic acid and make sure to add nucleic acid<br>into the correct PCR tubes and carefully repeat<br>the test if necessary. |  |  |
|                                                          | Presence of inhibitor                                         | Please dilute (1/10~1/100) the template nucle<br>acid with RNase-free Water and repeat the te<br>with the diluted nucleic acid.                                             |  |  |